## Archivage d'un datastore étendu pour un accès en lecture seule

Publié: 2023-09-19

En déconnectant un datastore actif d'un système ExtraHop, vous pouvez créer une archive en lecture seule des données métriques stockées. Un nombre quelconque de systèmes ExtraHop peut lire les données d'un datastore archivé.

- 1. Connectez-vous aux paramètres d'administration du système ExtraHop via https://<extrahophostname-or-IP-address>/admin.
- 2. Dans la section Configuration du système, cliquez sur Datastore et personnalisations.
- 3. Dans la section Paramètres du datastore étendu, cliquez sur **Configurer le datastore étendu**.
- 4. Cliquez sur le nom du montage qui contient le datastore que vous souhaitez archiver.
- 5. Dans la ligne de ce datastore, cliquez sur **Disconnect Extended Datastore (Déconnecter le dat**astore étendu).
- 6. Tapez YES pour confirmer, puis cliquez sur **OK**.

Le datastore est déconnecté du système et marqué pour un accès en lecture seule. Attendez au moins dix minutes avant de connecter d'autres systèmes ExtraHop à l'archive.

## Connecter votre système ExtraHop au datastore archivé

AvertissenRentr se connecter à un datastore archivé, le système ExtraHop doit parcourir les données contenues dans le datastore. Selon la quantité de données stockées dans le datastore archivé, la connexion au datastore archivé peut prendre beaucoup de temps. Lors de la connexion au magasin de données archivé, le système ne collecte pas de données et les performances du système sont dégradées. Le processus de connexion prend plus de temps dans les circonstances suivantes :

- S'il y a une grande quantité de données dans le magasin de données
- Si la connexion réseau au périphérique NAS hébergeant le magasin de données est lente.
- Si les performances de lecture de l'appareil NAS hébergeant le magasin de données sont lentes.
- 1. Connectez-vous aux paramètres d'administration du système ExtraHop via https://<extrahophostname-or-IP-address>/admin.
- 2. Dans la Configuration du système, cliquez sur Datastore et personnalisations.
- 3. Dans la section Paramètres du datastore étendu, cliquez sur **Configurer le datastore étendu**.
- 4. Cliquez sur le nom du montage qui contient le datastore archivé.
- 5. Dans le champ Répertoire du datastore, saisissez le chemin d'accès au répertoire du datastore archivé.
- 6. Cliquez sur Archiver (en lecture seule).
- 7. Cliquez sur **Configurer**.

Votre base de données étendue est maintenant une archive en lecture seule à laquelle plusieurs systèmes ExtraHop peuvent accéder.